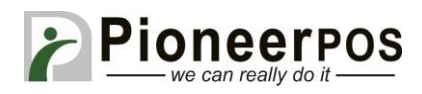

# Software (or Reseller) Name: Restaurant Pro Express (by PC America)

| Hardware Type                                      | Compatible Model<br>(min. requirements)                                          | Driver                                                            | PioneerPOS<br>Suggested PN                          |
|----------------------------------------------------|----------------------------------------------------------------------------------|-------------------------------------------------------------------|-----------------------------------------------------|
| All-in-one                                         | 15" LCD display,<br>Celeron DC 1.9 GHz,<br>2GB memory, built-in<br>printer (USB) | Not required                                                      | M-Line:<br>LM25YR000011<br>S-Sline:<br>LM25YR000017 |
| Printer                                            | S-Line Printer (USB)<br>ST-EP4 Printer (USB)                                     | Windows drivers<br>(select printer from drop<br>down menu in CRE) | 46B-TPA-EP01U<br>C31CB10722                         |
| Card Reader                                        | USB<br>KBD wedge<br>(Track 2 Only)                                               | Not required                                                      | 46B-U12000<br>46B-D11000                            |
| Customer Display/<br>Pole Display/<br>Line Display | PD3000                                                                           | Not required                                                      | 46B-RCRJ-PD3                                        |
| Cash drawer                                        | Epson printer compatible                                                         | Not required<br>(Printer Driven)                                  | 49-CDR400J                                          |

## **Printer Setup (S-Line or ST-EP4 USB)**

- 1. After installing the Windows drivers for your ST-EP4 printer, open your PC America program (CRE or RPE). Click on the **MANAGER** button at the top right corner.
- 2. After logging in with your account information, click on the green **Setup** tab then click on **Friendly Printer Setup**
- Set the (1) Receipt printer to the (2a) ST-EP4 or (2b) EPSON BA-T500 (S-Line) Printer. Make sure you select (3) Epson Thermal Receipt Printer in the dropdown menu. Then click (4) Save & Exit.

\*Screenshot on next page\*

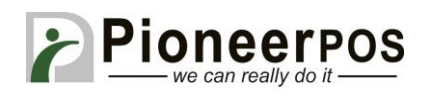

| Printer Setup                                                                                    |                                                                                     |                |                                          |
|--------------------------------------------------------------------------------------------------|-------------------------------------------------------------------------------------|----------------|------------------------------------------|
| Select Friendly Printer                                                                          | Select Local Windows Printer                                                        | _              |                                          |
| Receipt                                                                                          | None\Default                                                                        |                | ST-EP4 Printer                           |
| Report (1)<br>Full Size Invoice<br>Slip<br>Label<br>Endorse                                      | ST-EP4 Printer<br>Microsoft XPS Document Writer<br>Fax<br>EPSON BA-T500IIPP Receipt | (2a)           | Highlight this to use the ST-EP4 Printer |
| Fax                                                                                              |                                                                                     | (2h)           | EPSON BA-T500IIPP Receipt                |
|                                                                                                  |                                                                                     | ()             | Highlight this to use the S-Line printer |
|                                                                                                  | (3)                                                                                 |                |                                          |
| Printer Options                                                                                  |                                                                                     |                |                                          |
| Cut receipt at this station                                                                      | Printer Type Epson Thermal Receipt P                                                | rinter 👻       |                                          |
| Disable printer at this station                                                                  |                                                                                     |                |                                          |
| <ul> <li>Print master/subordinate receipts</li> <li>Print orders using two colors (Ep</li> </ul> | Lines to feed before uson only)                                                     | cutting 0      |                                          |
| Station Options                                                                                  |                                                                                     |                |                                          |
| Print logo on receipts at this stati                                                             | on Click to select the logo file (4)                                                |                |                                          |
| € Help Add Order Printer                                                                         | elete Order<br>Printer Save & E <u>xit</u>                                          | <u>C</u> ancel |                                          |
|                                                                                                  |                                                                                     |                |                                          |

## Barcode Settings (will make receipts print scannable barcodes at the bottom)

- 1. Go to Control Panel and click on View devices and printers.
- Right click the receipt printer you have installed (Epson or ST-EP4) and click **Printing Preferences**. Click on the Barcode tab and select (1) Barcode4 in the Font Name
   dropdown. Make sure (2) Code39 is selected under Barcode4 Type then click the (3)

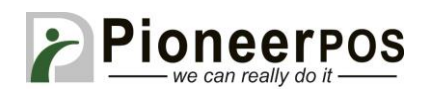

#### Advanced button.

| Main       Layout       Document Settings       Halftone Settings       Barcode         Font Name       1       Barcode4       32.0       Points         Alias       Image: Code and the application. For more information about programming, see the ample programs or the manual.       Image: Code39       Image: Code39 | 2D Code                                        |                                             | Font                           |             | Utility |               | Version    |  |
|----------------------------------------------------------------------------------------------------|------------------------------------------------|---------------------------------------------|--------------------------------|-------------|---------|---------------|------------|--|
| Font Name (1) Barcode4 32.0 Points Alias elect this font size in the application. For more information about programming, see the ample programs or the manual. Barcode4 (2) Type Code39                                                                                                    | Main                                           | Layout                                      | Document Settin                | ngs         | Halfto  | Barcode       |            |  |
| Alias<br>ielect this font size in the application. For more information about programming, see the<br>ample programs or the manual.<br>Barcode4<br>Type<br>Code39                                                                                                    | Font N                                         | ame <b>(1)</b> Ba                           | arcode4                        | ▼ 32        | 0       | Points        |            |  |
| ielect this font size in the application. For more information about programming, see the<br>ample programs or the manual.<br>Barcode4 (2)<br>Type Code39                                                                                                    |                                                |                                             |                                |             |         |               |            |  |
| Barcode4 (2)<br>Type Code39                                                                                                    | Alia                                           | IS                                          |                                |             |         | ]             |            |  |
| Type Code39 👻                                                                                                    | Alia<br>elect this I<br>ample prog             | is<br>font size in the a<br>grams or the ma | application. For more<br>nual. | information | abou    | t programming | 1, see the |  |
|                                                                                                    | Alia<br>elect this I<br>ample prog<br>Barcode4 | is<br>font size in the a<br>grams or the ma | application. For more<br>nual. | information | abou    | t programming | i, see the |  |

3. Set the Element Width to 2 and the Element Height to 80, then click OK.

| Lode39                       |              |              |      |     |
|------------------------------|--------------|--------------|------|-----|
|                              | _            | 6            |      |     |
| Element Width                | 2            | [2-6] Dots   |      |     |
| Element Height               | 80 🚖         | [1-255] Dots | 20.1 | mm  |
| HRI Position                 | Do not print |              | -    | ]   |
| HRI Font                     | FontA        |              | ÷    | ]   |
| Hex Input Mode               |              |              |      |     |
|                              | ADCION       |              |      | ]   |
| Test Printing                | ABU12"       |              |      | Run |
| Test Printing<br>Test Data * |              |              |      |     |

## MSR / Card Reader Setup

1. Setup is only required if you have a multiple track reader, you will need to configure the MSR to only read track 2. Follow the steps outlined in PC America's Guide at:

PIONEERPOS, StealthTouch, CarisTouch, AsterixTouch, CyprusTouch, ST-EP4, DASH are trademarks of PioneerPOS Solution, Inc. All other trademarks are the property of their respective owners. Instructions confirmed working at time of writing, PioneerPOS is not responsible for any changes or updates that may affect the installation procedures for any of these products. http://faq.pcamerica.com/hardware/all-in-one-units/pioneer-pos-stealth-touchbundles/pioneer-pos-stealth-touch-s-line-with-built-in-epson-pr

# Cash Drawer & Customer/Pole/Line Display Setup

- 1. From the home screen of CRE or RPE, click on the **Manager** button and login. Then go to the **Setup** tab and click on **Setup Screen**
- Click on the Hardware tab and confirm that the (1) Pole Display Port is set to COM1 and the (2) Pole Display Type is set to General. Next, set the (3) Cash Drawer option to (4) Open Default Drawer. Then set the Default Cash Drawer Port to USB Receipt Printer. Click (5) Update to save your changes.
- 3. Under Pole Display Port, click on the COM port the display is attached to (COM1 in example)

| ccount Control    | Company Info  | Couponing         | Hardware   | Internet Feature           | s Inventory                 | Invoice Setting |  |
|-------------------|---------------|-------------------|------------|----------------------------|-----------------------------|-----------------|--|
| Payment Proces    | sing Q        | uick Invoicing    | & Alerts   | Quick-Add                  | Receipt                     | Reports         |  |
| Restaurant Fea    | itures        | Station Specifics |            | System Acces               | s                           | Touch Screen    |  |
| Page 1 Page 2     | Page 3        |                   |            |                            |                             |                 |  |
| Pole Display Port | PinPad        | Port              | Weight Sc  | ale - Primary V            | Veight Scale - S            | econdary        |  |
| None              | Non           | None              |            | ۲                          | None                        |                 |  |
| © COM1 (1         | COI           | A1                | COM1       | 0                          | COM1                        |                 |  |
| COM2              | CON           | A2                | COM2       | 0                          | COM2                        |                 |  |
| COM3              | CON           | A3                | COM3       |                            | СОМ3                        |                 |  |
| COM4              | COI O         | A4                | COM4       | 0                          | COM4                        |                 |  |
| COM5              | © COI         | A5                | COM5       | 0                          | COM5                        |                 |  |
| O USB             | CON           | A6                | COM6       |                            | COM6                        |                 |  |
| Other             | Oth Oth       | er                | Other      |                            | Other                       |                 |  |
| Pole Display Type | PinPad        | Туре              | Primary Sc | aleType S                  | Secondary Scale             | Туре            |  |
| <u>General</u>    | 2) None       | <b>-</b>          | CAS PD-1   | or PD-2 👻                  | CAS PD-1                    | <b>•</b>        |  |
| Sharp / Touch Dy  | ynamic PinPad | Connection        |            |                            |                             |                 |  |
| Virtual(Classic)  | Serial        | •                 | Cash Drav  | ver (Requires Time<br>Defi | eclock)<br>ault Cash Drawer | Port (4)        |  |
| Posiflex          | PinPad        | IPAddress 12      | Cash Draw  | er<br>fault Drawer USE     | Receipt Printer             | +               |  |
| Toshiba           |               | (5                | Open De    | aut Drawer                 |                             |                 |  |
| OPOS              | PinPad        | IP Port           | Open Em    | ployee Drawer              |                             |                 |  |
| O Virtual(New)    | 0             |                   |            |                            |                             |                 |  |
| OPOS Pole Displa  | v             |                   | Check d    | rawer open status (I       | Epson TM-T88 o              | nly)            |  |
| PoleDisplay Port  | ÷             |                   | 🔲 Use alte | rnate cash drawer s        | tatus check                 |                 |  |
| NONE              | ¥             |                   | (5)        |                            |                             |                 |  |
|                   |               | -                 | (3)        | -                          |                             |                 |  |
| Coolo             |               |                   | I la data  |                            |                             | Fuit            |  |

#### \*Screenshot on next page\*

Pioneerpos

PIONEERPOS, StealthTouch, CarisTouch, AsterixTouch, CyprusTouch, ST-EP4, DASH are trademarks of PioneerPOS Solution, Inc. All other trademarks are the property of their respective owners. Instructions confirmed working at time of writing, PioneerPOS is not responsible for any changes or updates that may affect the installation procedures for any of these products.